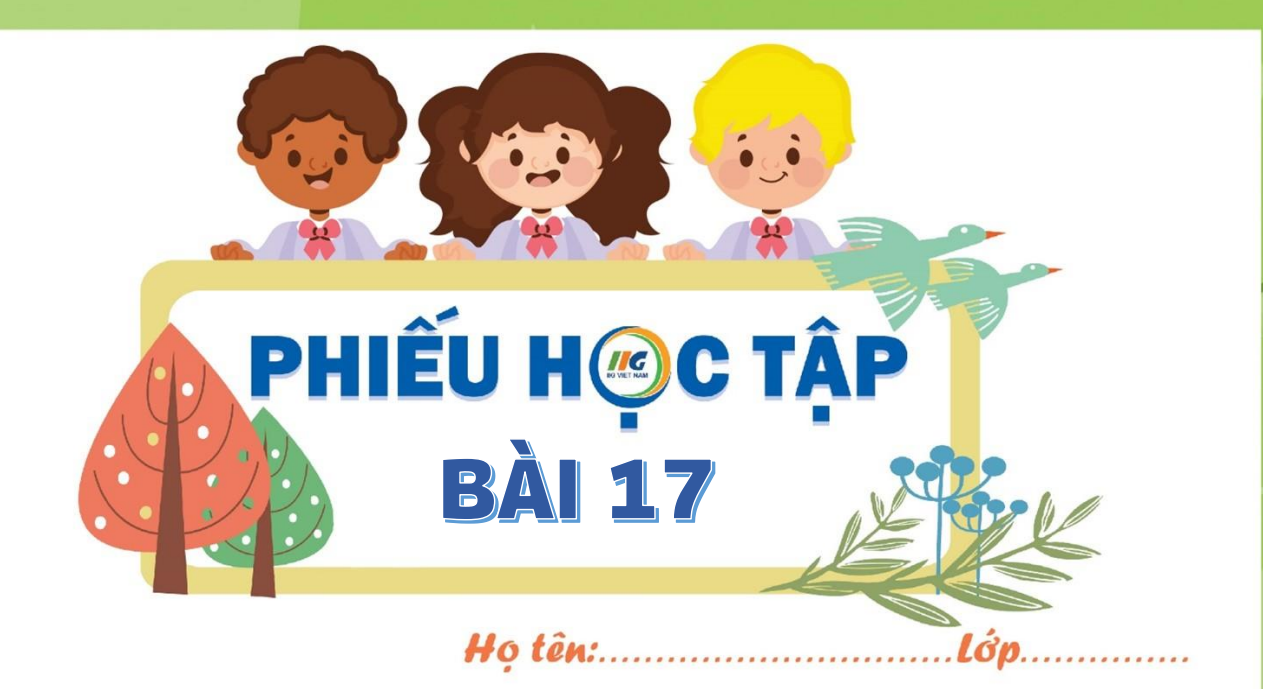

## PHIẾU HỌC TẬP SỐ 2:

Nối thứ tự các bước với thao tác cần thực hiện khi cần xem thông tin của một thư mục bất kỳ trong máy tính.

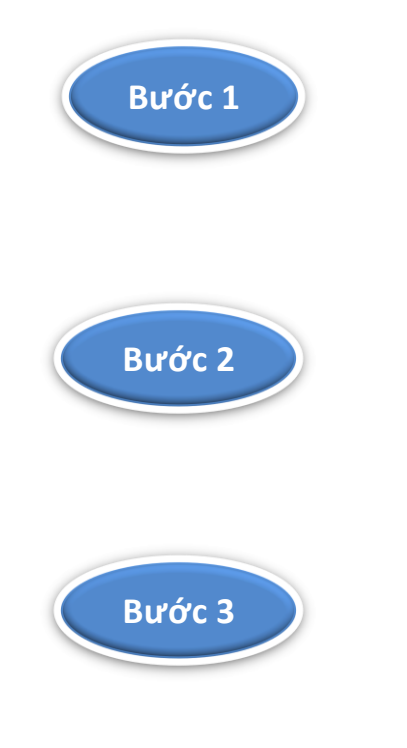

Nháy đúp chuột vào thư mục muốn xem thông tin ở khung bên phải của cửa sổ File Explorer.

Nháy đúp chuột vào ổ đĩa muốn xem thông tin ở khung bên phải của cửa sổ File Explorer.

Nháy đúp chuột vào biểu tượng This PC để kích hoạt phần mềm File Explorer.